# **REGIMES ESPECIAIS DE ACESSO AO ENSINO SUPERIOR**

**GUIA DE CANDIDATURA** 

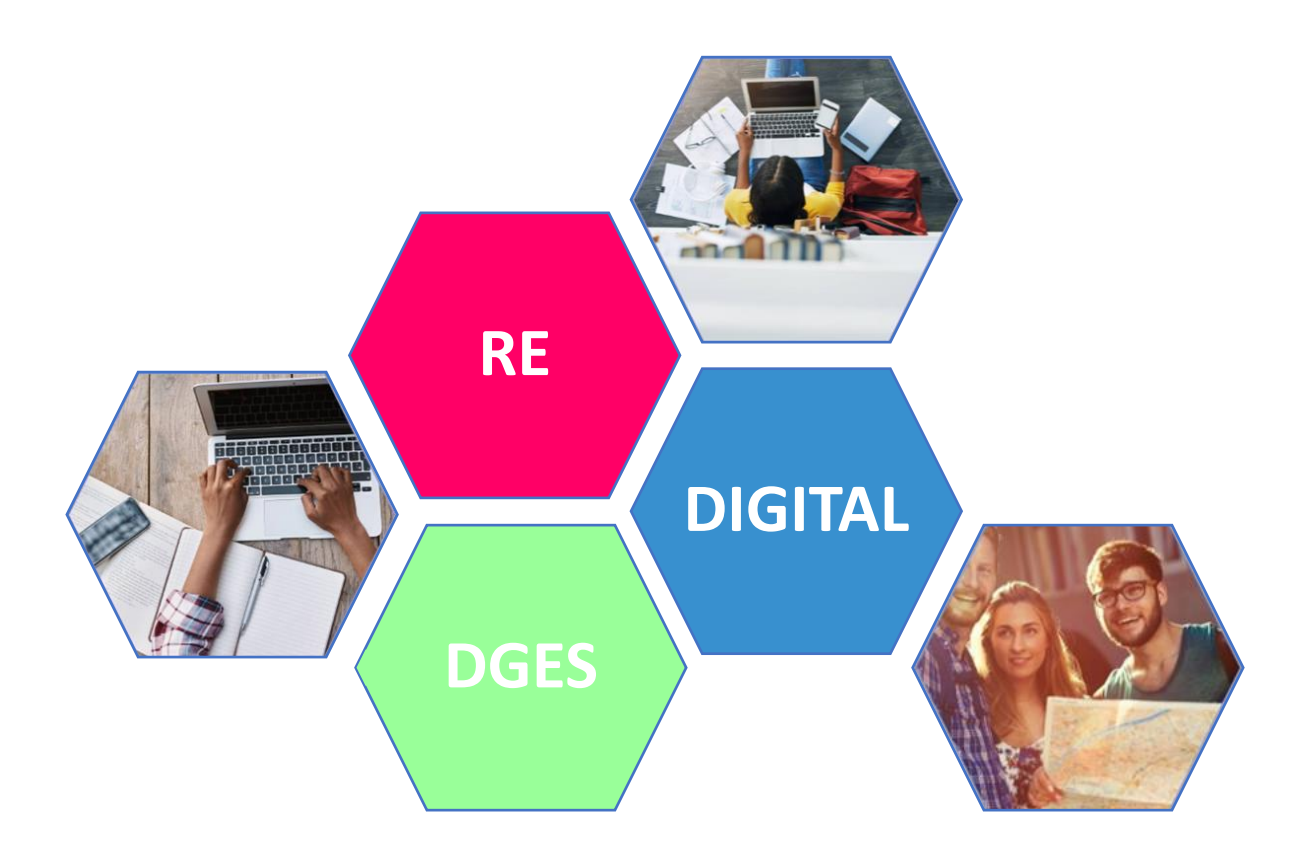

# ÍNDICE

| Recomendações Gerais para a Realização da Candidatura | ; |
|-------------------------------------------------------|---|
| Informações Gerais                                    | ; |
| Reunir informação4                                    | ŀ |
| Formato dos Documentos5                               | , |
| Registar informação no Boletim de Candidatura6        | ; |
| Notas adicionais                                      | , |
| Links úteis                                           | , |
| Preenchimento do Boletim de candidatura 8             | ; |
| Regime Especial                                       | ; |
| 1 - Dados Pessoais 8                                  | ; |
| 2 – Opções de Candidatura11                           |   |
| 3 – Instrução da Candidatura                          |   |
| 4 – Submissão14                                       | ŀ |
| Envio da Candidatura 15                               | , |

# RECOMENDAÇÕES GERAIS PARA A REALIZAÇÃO DA CANDIDATURA

## **Informações Gerais**

- A candidatura é remetida pelo candidato, em formato digital, para a respetiva entidade: Embaixada, Fundação Calouste Gulbenkian, Instituto Camões ou <u>Gabinete de Acesso ao Ensino Superior</u> (GAES), de acordo com o regime especial a que se candidata;
- As candidaturas dos regimes A, B, C, E e F são remetidas para os GAES;
- As candidaturas do regime D são remetidas para uma das seguintes entidades: Embaixada, Fundação Calouste Gulbenkian ou Instituto Camões;
- As candidaturas do regime G são remetidas para uma das seguintes entidades: Embaixada, Instituto Camões ou GAES;
- Para proceder ao envio da candidatura para a respetiva entidade deverá solicitar informações na entidade para a qual irá remeter a sua candidatura;
- O Boletim de Candidatura (BC) é disponibilizado em formato Excel, exclusivamente nas entidades indicadas;
- Só são aceites candidaturas completas;
- É candidatura completa se incluir:
  - I. O Boletim de Candidatura devidamente preenchido (no formato indicado);
  - II. Os Documentos necessários para a instrução completa da sua candidatura;
- Só são aceites candidaturas remetidas para a DGES através de uma da seguintes entidades: Embaixada, Fundação Calouste Gulbenkian, Instituto Camões ou <u>Gabinete de Acesso ao Ensino Superior</u> (GAES);
- Só são aceites candidaturas enviadas em formato digital;
- Só são aceites candidaturas entregues/remetidas pelo candidato para a respetiva entidade dentro do prazo estabelecido (até às 24h do último dia definido no <u>Calendário do RE</u>;
- As candidaturas são remetidas para a DGES, exclusivamente, pela respetiva entidade até às 24 h do dia útil seguinte ao último dia de candidatura;

# **Reunir informação**

- Para o correto preenchimento do Boletim de Candidatura deverá ter consigo todos os documentos necessários à instrução completa da sua candidatura;
- Deverá consultar os documentos necessários à instrução completa da sua candidatura, para o Regime Especial ao qual se candidata, em: <u>https://www.dges.gov.pt/pt/pagina/regimes-especiais</u> - separador: Documentos a apresentar na candidatura;
- As candidaturas devem conter apenas os documentos necessários para sua instrução;
- Na instrução do processo de candidatura com documentos estrangeiros, o candidato deve apresentar o documento original:
  - Autenticado pelos serviços oficiais de educação do respetivo país;
  - Reconhecido pela autoridade <u>diplomática</u> ou <u>consular portuguesa</u>; ou, em alternativa:

Conter a **Apostila de Haia** aposta pela <u>autoridade competente do Estado de onde é originário</u> <u>o documento</u>. (o mesmo devendo acontecer relativamente às traduções de documentos cuja língua original não seja a espanhola, a francesa ou a inglesa)

- Se o Boletim de Candidatura não for preenchido pelo candidato deve anexar Procuração com os dados do procurador (nome completo, Nº de identificação, contacto telefónico e e-mail);
- No caso de candidaturas que exijam Pré-Requisitos deve anexar a Ficha de <u>Pré-Requisitos</u>;
- No caso de candidaturas a Concurso Local deve anexar a Declaração emitida pela Instituição de Ensino
   Superior em como satisfaz os requisitos especiais de admissão;
- No caso de candidaturas ao Ensino Superior Privado deve anexar a Declaração de Anuência emitida pela Instituição de Ensino Superior;
- As candidaturas à Universidade Católica Portuguesa são realizadas diretamente junto da Instituição;

#### **Formato dos Documentos**

- Deve digitalizar os documentos de forma legível em formato pdf em ficheiro único;
- Não serão aceites outros tipos de formato;
- Aconselha-se a fazer a digitalização a preto e branco, ou a usar a escala cinzenta (gray scale);
- Para reunir os documentos em ficheiro único pode ser usada uma aplicação disponível na internet para o efeito. Exemplos: <u>www.pdfmerge.com</u> ou <u>https://smalpdf.com/merge-pdf</u>;
- Não serão considerados documentos ilegíveis;
- Não serão considerados documentos que não estejam autenticados;
- Só deve enviar os documentos necessários para a instrução da sua candidatura;
- O ficheiro único deve ser gravado da seguinte forma:
  - R\_Nº identificação.xlsx, em que:

R=letra do regime (ex: A, B, C, D, E, F, G, consoante o regime a que se candidata);

=uderscore sem espaço;

Nº identificação é o número do documento de identificação do candidato declarado no BC

#### Exemplo:

R=Regime: F

Nº identificação =123A456;

Nome a gravar do ficheiro único dos documentos: F\_ 123A456

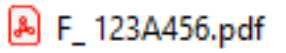

Nota: Os números indicados são aleatórios e meramente explicativos.

Nota: Caso não envie os documentos necessários para a instrução da sua candidatura, de acordo com as instruções indicadas, a candidatura poderá não ser considerada válida.

## Registar informação no Boletim de Candidatura

- O Boletim de Candidatura (BC) é disponibilizado em formato Excel, nas seguintes entidades: Embaixada, Fundação Calouste Gulbenkian, Instituto Camões ou <u>Gabinete de Acesso ao Ensino Superior</u> (GAES);
- Todos os campos do Boletim de Candidatura são de preenchimento obrigatório, com exceção dos não aplicáveis ao candidato (*Exemplos: Se não tem Outra Nacionalidade não necessita de preencher esse* campo e no caso do Curso preenche se o Curso é Português ou Estrangeiro);
- Deve gravar os dados em cada campo utilizando o botão "Guardar" (no canto superior esquerdo da folha de *Excel*);
- Após o preenchimento completo de todos dos campos obrigatórios do Boletim de Candidatura:
  - Deve preencher a data do seu Boletim de Candidatura;
  - Seguidamente, Ler e Aceitar a Política de Privacidade da DGES;
  - Por fim, Tomar Conhecimento da <u>Declaração do Candidato</u>;
- Após o preenchimento completo do Boletim de Candidatura o mesmo deve ser gravado da seguinte forma:

#### R\_Nº identificação.xlsx, em que:

**R**=letra do regime (ex: A, B, C, D, E, F, G, consoante o regime a que se candidata);

\_=uderscore sem espaço;

Nº identificação é o número do documento de identificação do candidato declarado no BC

#### **Exemplo:**

R=Regime: F

Nº identificação =123A456;

Nome a gravar do BC: F\_ 123A456

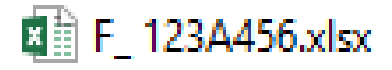

Nota: Os números indicados são aleatórios e meramente explicativos.

## **Notas adicionais**

- Os candidatos são responsáveis pelas informações prestadas e serão excluídos da candidatura os que prestem falsas declarações;
- Não serão aceites candidaturas fora de prazo;
- A candidatura pode ser enviada para a respetiva entidade até às 24 horas do último dia de candidatura;
- A candidatura só será considerada se enviada da forma indicada com o Boletim candidatura completo e os documentos necessários para a sua instrução (em ficheiro único);
- A DGES procede à análise técnica e jurídica das candidaturas e notificará os candidatos para a apresentação de documentos em falta nos termos e nos prazos fixados no Código do Procedimento Administrativo.

## Links úteis

#### O DGES

#### https://www.dges.gov.pt/pt

• Regimes especiais – informação geral – inclui legislação

https://www.dges.gov.pt/pt/pagina/informacao-geral-regimesespeciais

• Documentos para instrução da candidatura

https://www.dges.gov.pt/pt/pagina/regimes-especiais

(separador Documentos a apresentar na candidatura dentro de cada regime)

• Calendário dos Regimes Especiais de Acesso 2022/2023

https://www.dges.gov.pt/pt/pagina/calendario-dos-regimes-especiais

**O** Guias – índice curso/instituição

http://www.dges.gov.pt/guias/

• GAES – Gabinetes de Acesso ao Ensino Superior

https://www.dges.gov.pt/pt/pagina/gabinetes-de-acesso-ao-ensino-superior

## PREENCHIMENTO DO BOLETIM DE CANDIDATURA

## **Regime Especial**

- Escolher o Regime Especial (A, B, C, D1, D2, D3, E, F ou G) ao qual se candidata de acordo com as opções indicadas no Menu;
- Para o efeito deverá efetuar a seleção, escolhendo a opção da lista que consta no menu, clicando na seta indicada:

| Regime Especial | A - Funcionários Portugueses de Missão Diplomática Portuguesa no Estrangeiro e seus Familiares que os Acompanher                                                                                                    | - |
|-----------------|----------------------------------------------------------------------------------------------------|---|
|                 | <ul> <li>B - Cidadãos Portugueses Bolseiros ou Equiparados, do Governo Português no Estrangeiro, Funcionários Públicos em<br/>C - Oficiais do Quadro Permanente das Forças Armadas Portuguesas, no âmbito da Satisfação de Necessidades Específ<br/>D1 - Bolseiros dos PALOP - Titulares do 12º ano de escolaridade do ensino secundário português ou equivalente<br/>D2 - Bolseiros dos PALOP - Com frequência de ensino superior<br/>D3 - Bolseiros dos PALOP - Titulares de diploma terminal de ensino secundário do seu país de origem não equivalente<br/>E - Funcionários Estrangeiros de Missão Diplomática Acreditada em Portugal e seus Familiares aqui Residentes, em Reç<br/>F - Praticantes Desportivos de Alto Rendimento</li> </ul> | ~ |

• Gravar os dados utilizando o botão "Guardar" 🕒 no canto superior esquerdo da folha de Excel;

|          | ) - ¢ -    | <b>€</b>     |          |             |                      |                                    |                   |
|----------|------------|--------------|----------|-------------|----------------------|------------------------------------|-------------------|
| Ficheiro | Base       | Inserir E    | squema d | e Página    | Fórmulas             | Dados                              | Rever             |
|          | Cortar     |              | Calibri  | Ŧ           | 10 • A               | $ \mathbf{A}^*  \equiv \mathbf{B}$ | = _               |
| Colar    | Pincel d   | e Formatação | NI       | <u>s</u> -  | -   <u>&amp;</u> - A | \ -   ≡ :                          | $\equiv \equiv  $ |
| Área     | de Transfe | erência 🗔    |          | Tipo de Let | ra                   | 5                                  |                   |

#### 1 - Dados Pessoais

|                            | 1. Dados Pessoais |                              |  |  |
|----------------------------|-------------------|------------------------------|--|--|
| Nome Completo              |                   |                              |  |  |
| Nº Documento Identificação |                   | Tipo Documento Identificação |  |  |
| Data de nascimento         |                   | Sexo                         |  |  |
| País nacionalidade         |                   | País de origem               |  |  |
| Outra nacionalidade        |                   |                              |  |  |
| Morada                     |                   |                              |  |  |
| Código Postal              |                   | Localidade                   |  |  |
| Telemóvel                  |                   | E-mail                       |  |  |

Neste separador deverá preencher todos os campos conforme instruções que se seguem:

Nome Completo: preencher o nome completo do candidato da seguinte forma:

Exemplo:

Nome próprio: Maria Gertrudes

Apelidos: dos Santos Pereira

Nome Completo a preencher: Maria Gertrudes dos Santos Pereira

Nota: O nome indicado é aleatório e meramente explicativo.

Nº Documento de Identificação: preencher, conforme o documento de identificação;

**Tipo Documento de Identificação:** deve escolher o *Tipo Documento de Identificação* correspondente ao *Nº Documento de Identificação* indicado no campo anterior;

Para o efeito deverá efetuar a seleção, escolhendo a opção da lista que consta no menu, clicando na seta indicada:

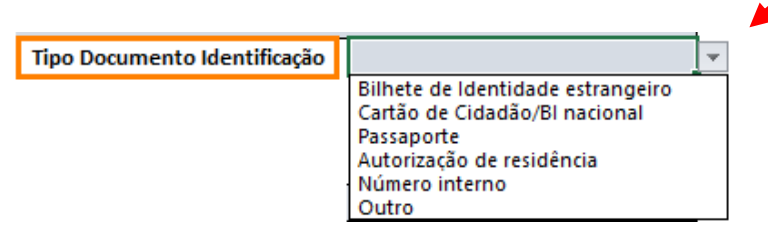

Data de nascimento: preencher de acordo com o formato dia/mês/ano(dd/mm/aaaa)

Sexo: deverá efetuar a seleção, escolhendo a opção da lista que consta no menu, clicando na seta indicada:

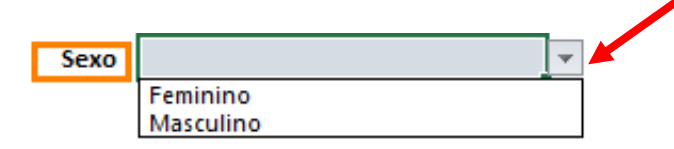

País nacionalidade: preencher o País correspondente à sua nacionalidade:

Para o efeito deverá efetuar a seleção, escolhendo a opção da lista que consta no menu, clicando na seta indicada:

| País nacionalidade                                                                                                    | Ŧ |
|----------------------------------------------------------------------------------------------------|---|
| PT - Portugal<br>AO - Angola<br>CV - Cabo Verde<br>GW - Guiné-Bissau<br>MZ - Moçambique<br>ST - São Tomé e Príncipe<br>TL - Timor Leste | ~ |

País de origem: preencher o seu País de origem:

Para o efeito deverá efetuar a seleção, escolhendo a opção da lista que consta no menu, clicando na seta indicada:

| País de origem |                                | <b>T</b> |
|----------------|--------------------------------|----------|
|                | PT - Portugal                  | ~        |
|                | AO - Angola<br>CV - Cabo Verde |          |
|                | GW - Guiné-Bissau              |          |
|                | MZ - Moçambique                |          |
|                | SI - São Tôme e Principe       |          |
|                | AD - Andorra                   | ~        |

**Outra nacionalidade:** preencher outra nacionalidade que possua, se tiver dupla nacionalidade. Caso contrário poderá preencher a mesma nacionalidade que preencheu no campo *País nacionalidade*;

Para o efeito deverá efetuar a seleção, escolhendo a opção da lista que consta no menu, clicando na seta indicada:

|                                              |                                                                                                    | . /      |  |
|----------------------------------------------|----------------------------------------------------------------------------------------------------|----------|--|
| Outra nacionalidade                          |                                                                                                    |          |  |
| PT<br>AC<br>CV<br>GV<br>MZ<br>ST<br>TL<br>AD | - Portugal<br>) - Angola<br>- Cabo Verde<br>V - Guiné-Bissau<br>Z - Moçambique<br>- São Tomé e Príncipe<br>- Timor Leste<br>) - Andorra | <b>^</b> |  |

Morada: preencher corretamente a morada correspondente à sua residência oficial;

Este campo deverá incluir o nome da(o) Avenida/ Rua/Praceta/Lugar, etc., e indicação do nº de porta e andar (caso possua);

**Código postal:** preencher o código postal correspondente à sua morada, (se possível no formato 0000-000);

Localidade: preencher a localidade pertencente aos dados preenchidos nos campos Morada e Código postal;

**H** 

Telemóvel: deverá indicar número de telemóvel do candidato;

E-mail: deverá indicar o endereço eletrónico (e-mail) do candidato;

Nota: Não se esqueça de Gravar os dados utilizando o botão "Guardar"

# 2 – Opções de Candidatura

|                           | 2           | 2. Opções de candidatura |   |
|---------------------------|-------------|--------------------------|---|
| Pares Instituição / Curso |             |                          |   |
| 11 0000                   | Instituição |                          | ¥ |
| I= Občao                  | Curso       |                          |   |
| 23 00050                  | Instituição |                          |   |
| Z= Opçao                  | Curso       |                          |   |
| 21                        | Instituição |                          |   |
| 3= Občgo                  | Curso       |                          |   |

Consulte as condições de acesso em http://www.dges.gov.pt/guias/indmain.asp

#### **Opções de candidatura:**

- É obrigatório preencher no mínimo uma opção e no máximo três;
- Para cada opção tem que preencher obrigatoriamente o par: Instituição e Curso para o qual se pretende candidatar;
- Aconselhamos que consulte previamente os **Guias** em <u>http://www.dges.gov.pt/guias/indmain.asp;</u>

Essa consulta servirá para verificar se tem condições de acesso (aprovação nas disciplinas do ensino secundário) para as opções a que se irá candidatar.

**H** 

Nota: Não se esqueça de Gravar os dados utilizando o botão "Guardar"

#### Seleção das opções de candidatura para as quais se candidata:

• Deverá efetuar a seleção dos pares *Instituição e Curso,* para cada opção da seguinte forma:

1º - escolhe a Instituição (conforme da lista que consta no menu), clicando na seta indicada:

| Pares Instituição / Curso |             |                                                                                                    |        |
|---------------------------|-------------|----------------------------------------------------------------------------------------------------|--------|
| 43                        | Instituição |                                                                                                    | -      |
| 1º opçao                  | Curso       | 0140 - Universidade dos Açores - Faculdade de Ciências Agrárias e do Ambiente                                                                   | ~      |
| 23                        | Instituição | 0150 - Universidade dos Açores - Faculdade de Ciências Sociais e Humanas<br>0160 - Universidade dos Açores - Faculdade de Ciências e Tecnologia |        |
| 2= opçao                  | Curso       | 0170 - Universidade dos Açores - Faculdade de Economia e Gestão                                                                                 |        |
| 23                        | Instituição | 0200 - Oniversidade do Algarve - Faculdade de Ciências Humanas e Sociais                                                                        |        |
| 3≌ opçao                  | Curso       | 0203 - Universidade do Algarve - Faculdade de Ciências e Tecnologia<br>0204 - Universidade do Algarve - Faculdade de Economia                   | $\sim$ |

Consulte as condições de acesso em http://www.dges.gov.pt/guias/indmain.asp

#### 2º - escolhe o Curso (conforme da lista que consta no menu), clicando na seta indicada: Pares Instituição / Curso

| 1ª opção | Instituição | 0170 - Universidade dos Açores - Faculdade de Economia e Gestão |   |
|----------|-------------|-----------------------------------------------------------------|---|
|          | Curso       |                                                                 | - |
| 2ª opção | Instituição | 9081 - Economia<br>9147 - Gartão                                |   |
|          | Curso       | 9254 - Turismo                                                  |   |
| 23 oneão | Instituição |                                                                 |   |
| 3ª opção | Curso       |                                                                 |   |

Consulte as condições de acesso em http://www.dges.gov.pt/guias/indmain.asp

#### Notas:

- no campo Curso só aparecem os cursos ministrados na Instituição indicada;
- as opções indicadas são meramente exemplificativas.

# 3 – Instrução da Candidatura

|                       | 3. | Instrução da candidatura |  |
|-----------------------|----|--------------------------|--|
|                       |    |                          |  |
| Origem do processo    |    |                          |  |
| Origem da habilitação |    | País da habilitação      |  |
| Curso Português       |    |                          |  |
| Curso Estrangeiro     |    |                          |  |
|                       |    |                          |  |

Documentos a anexar Consulte instruções em https://www.dges.gov.pt/pt/pagina/informacao-geral-regimesespeciais

**Origem do processo:** a origem do processo corresponde à Entidade através da qual envia a sua candidatura:

(Embaixada, Fundação Calouste Gulbenkian, Instituto Camões ou <u>Gabinete de Acesso ao Ensino Superior</u> (GAES));

Para o efeito deverá efetuar a seleção, escolhendo a opção da lista que consta no menu, clicando na seta indicada:

| Origem do processo |                                                               |   |
|--------------------|---------------------------------------------------------------|---|
|                    | 010 - GAES de Aveiro - Universidade de Aveiro                 | ~ |
|                    | 020 - GAES de Beja - IP de Beja                               |   |
|                    | 030 - GAES de Braga - Universidade do Minho                   |   |
|                    | 031 - GAES de Braga - IP do Cávado e do Ave                   |   |
|                    | 040 - GAES de Bragança - IP de Bragança                       |   |
|                    | 050 - GAES de Castelo Branco - Universidade da Beira Interior |   |
|                    | 051 - GAES de Castelo Branco - IP de Castelo Branco           |   |
|                    | 060 - GAES de Coimbra - Universidade de Coimbra               | ~ |

**Origem da habilitação** (refere-se ao curso de ensino secundário de que é titular): preencher de acordo com as opções indicadas no Menu

|                    |                      |                                    | _ |
|--------------------|----------------------|------------------------------------|---|
| Origem da habilita | ção                  |                                    | · |
|                    | Port<br>País<br>País | uguesa<br>de origem<br>estrangeiro |   |

País da habilitação (refere-se ao país onde obteve o curso de ensino secundário): preencher de acordo com as opções indicadas no Menu:

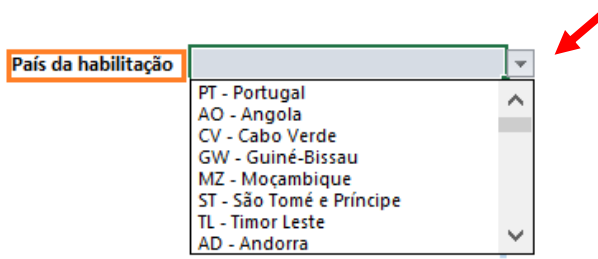

Curso português: preencher de acordo com as opções indicadas no Menu:

| Curso Português                                                                                                    | T |
|----------------------------------------------------------------------------------------------------|---|
| C60 - Ciências e Tecnologias   DL 139/2012   Cursos científico-humanísticos<br>C61 - Ciências Socioeconómicas   DL 139/2012   Cursos científico-humanísticos | ^ |
| C62 - Línguas e Humanidades   DL 139/2012   Cursos científico-humanísticos<br>C64 - Artes Visuais   DL 139/2012   Cursos científico-humanísticos             |   |
| C70 - Comunicação Audiovisual   DL 139/2012   Cursos artísticos especializados                                                                               |   |
| C72 - Design de Produto   DL 139/2012   Cursos artísticos especializados                                                                                     |   |
| C73 - Produção Artística   DL 139/2012   Cursos artísticos especializados                                                                                    | * |

**Curso estrangeiro:** (para os candidatos detentores de curso de ensino secundário obtido no estrangeiro): preencher de acordo com as opções indicadas no Menu:

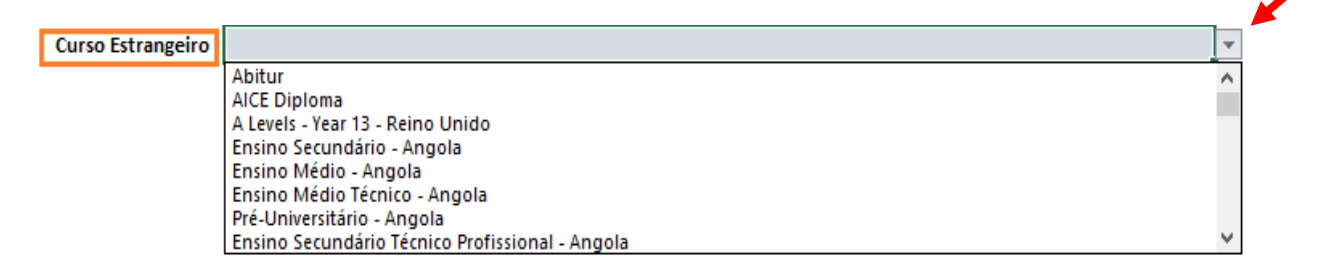

Documentos a anexar: os indicados no link:

https://www.dges.gov.pt/pt/pagina/informacao-geral-regimesespeciais

De acordo com o Regime Especial indicado. A não apresentação dos documentos indicados pode implicar a não aceitação da candidatura e a exclusão do concurso nos termos do <u>Decreto-Lei nº 393-A/99 de 2 de</u> <u>outubro</u> alterado e republicado pelo <u>Decreto-Lei nº 11/2020 de 2 de abril</u> e pela <u>Portaria nº 854-B/99 de</u> <u>4 de outubro</u>

Nota: Não se esqueça de Gravar os dados utilizando o botão "Guardar"

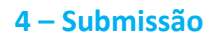

Neste separador deve:

• Preencher a data do seu Boletim de Candidatura no campo Data de submissão de acordo com o formato dia/mês/ano(dd/mm/aaaa)

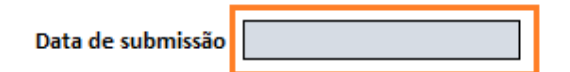

Nota: A data do Boletim de Candidatura e o envio da mesma terão que ser efetuadas dentro dos prazos definidos no calendário aprovado para o efeito;

Qualquer candidatura remetida via e-mail em prazo posterior, ao último dia de candidatura, não será considerada.

| 0 | Seguidamente, Ler e Aceitar a Política de Privacidade da DGES                           | • |  |  |  |  |  |
|---|-----------------------------------------------------------------------------------------|---|--|--|--|--|--|
|   | Política de Privacidade da DGES Li e aceito 💌                                           |   |  |  |  |  |  |
| 0 | <ul> <li>Por fim, Ler e Tomar Conhecimento da <u>Declaração do Candidato</u></li> </ul> |   |  |  |  |  |  |
|   | Declaração do Candidato Li e tomei conhecimento 💌                                       |   |  |  |  |  |  |
|   |                                                                                         |   |  |  |  |  |  |
|   | Nota: Não se esqueça de Gravar os dados utilizando o botão "Guardar" 🛛 📺                |   |  |  |  |  |  |

B

# **ENVIO DA CANDIDATURA**

- A candidatura é remetida pelo candidato, em formato digital, para a respetiva entidade: Embaixada, Fundação Calouste Gulbenkian, Instituto Camões ou <u>Gabinete de Acesso ao Ensino Superior</u> (GAES), de acordo com o regime especial a que se candidata;
- O candidato deve contactar a Entidade pretendida e confirmar qual o procedimento a seguir para remeter a sua candidatura. Após apresentação da candidatura, a Entidade reencaminha-a para a DGES para efeitos de análise, seriação e colocação.
- Pode enviar a sua candidatura via e-mail para a entidade através da qual se candidata;
- Se enviada por e-mail, o Assunto do e-mail deve incluir, pela seguinte ordem:
  - 1. Letra maiúscula do Regime;
  - 2. hífen sem espaço;
  - 3. Nome completo do candidato
  - 4. hífen sem espaço;
  - 5. Número do documento de identificação do candidato (igual ao do boletim de candidatura);
  - 6. Sigla da Entidade de envio do processo

#### **Exemplo:**

- Regime ao qual de candidata: F
- Nome próprio: Maria Gertrudes
- Apelidos: dos Santos Pereira
- Nome completo do candidato: Maria Gertrudes dos Santos Pereira
- Número do documento de identificação: 123A456
- Sigla da Entidade de envio do processo: GAES
- *Nota*: O número e o nome indicados são aleatórios e meramente explicativos.

#### Assunto do e-mail: F-Maria Gertrudes dos Santos Pereira-123A456-GAES

## • O E-mail deve incluir os seguintes anexos:

### 1.0 Boletim de Candidatura (completo – com todos os campos preenchidos);

2. O Ficheiro único com os Documentos necessários para a instrução completa da sua candidatura (para o regime ao qual se candidata);

Nota: aconselhamos que verifique se os anexos estão devidamente classificados

### • Como obter um Comprovativo da Candidatura:

- Se enviada para a respetiva entidade via e-mail: Deve guardar o e-mail que confirma o envio da candidatura;
- Se entregue diretamente na respetiva entidade: Deve solicitar um comprovativo de entrega no qual conste a respetiva data.